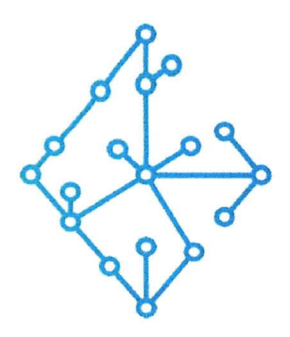

#### ЦЕНТР КОМПЕТЕНЦИЙ НТИ

на базе НИУ "МЭИ"

ТЕХНОЛОГИИ ТРАНСПОРТИРОВКИ ЭЛЕКТРОЭНЕРГИИ И РАСПРЕДЕЛЕННЫХ ИНТЕЛЛЕКТУАЛЬНЫХ ЭНЕРГОСИСТЕМ

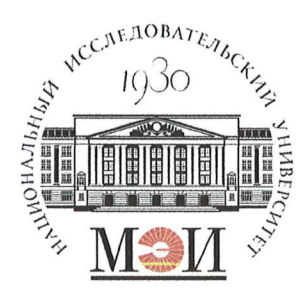

# Центр НТИ «Технологии транспортировки электроэнергии и распределенных интеллектуальных энергосистем»

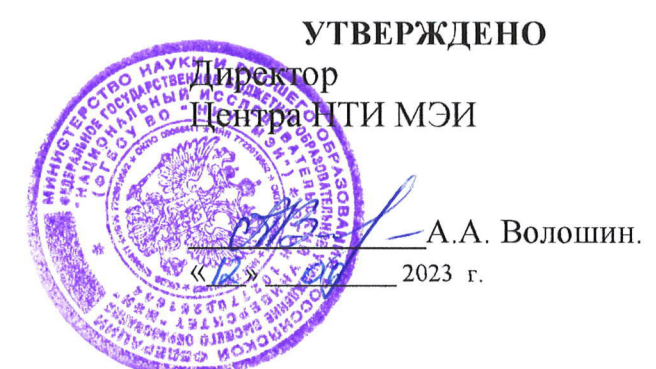

## Инструкция по установке экземпляра программного обеспечения

#### Состав программного продукта:

Программный модуль «Протокол UDP»

#### РАЗРАБОТЧИК

Начальник отдела ОНИ НТИ МЭИ

Е.А. Волошин. « 12» 06 2023 г

#### СОГЛАСОВАНО

Ведущий научный сотрудник ОНИ НТИ МЭИ

А.А. Лебедев. «IR» 06 2023 г

Москва 2023г

## СОДЕРЖАНИЕ

| 1. | Требования для запуска 3 | , |
|----|--------------------------|---|
| 2. | Процесс установки        | I |

#### 1. Требования для запуска

OC Windows/OC Linux в зависимости от ОС будет различаться запуск ПО «Программный модуль «UDP»». Главное требование к ОС – возможность установки ПО JDK 17

### 2. Процесс установки

- 1. Скопировать исполняемые файлы на ОС в одну папку:
- udp\_module-1.0.0.jar;
- testConfig.xml;
- application.propperties.
- 2. Запуск приложения осуществляется следующим образом:
- Перейти в папку с скопированными файлами;
- Выполнить команду: java -jar udp\_module-1.0.0.jar.